## 電気錠ペアリング登録(Bluetooth)の削除

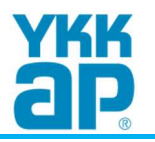

## ■ iPhoneの場合

※下記は、iPhone7(iOS13.5.1)での操作画面です。端末機種やOSバージョンによって表示が異なる場合があります。

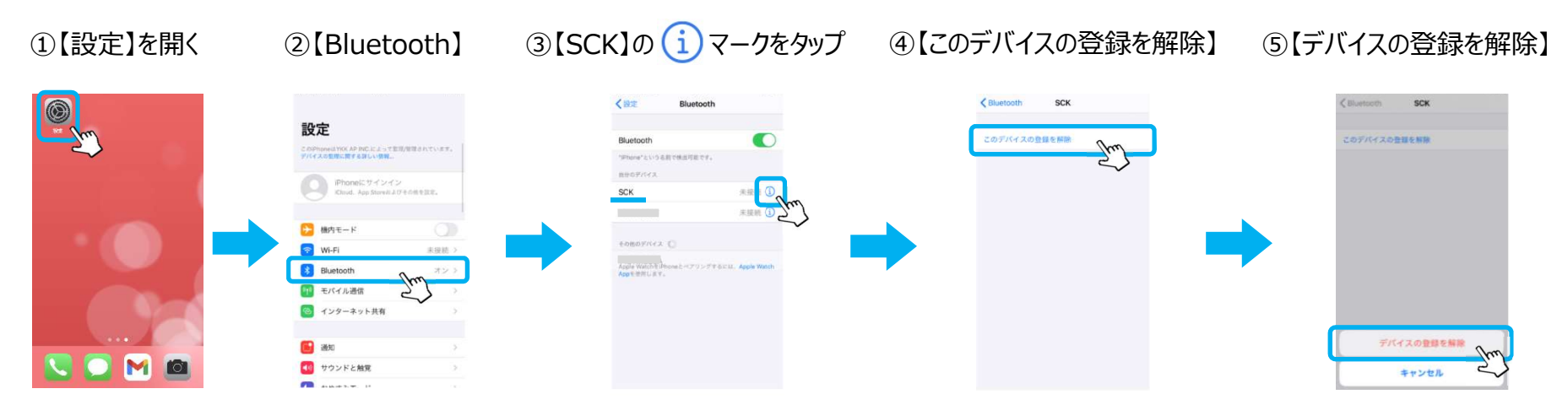

## ■Androidの場合

※下記は、SH-M08(Android10)での操作画面です。端末機種やOSバージョンによって表示が異なる場合があります。

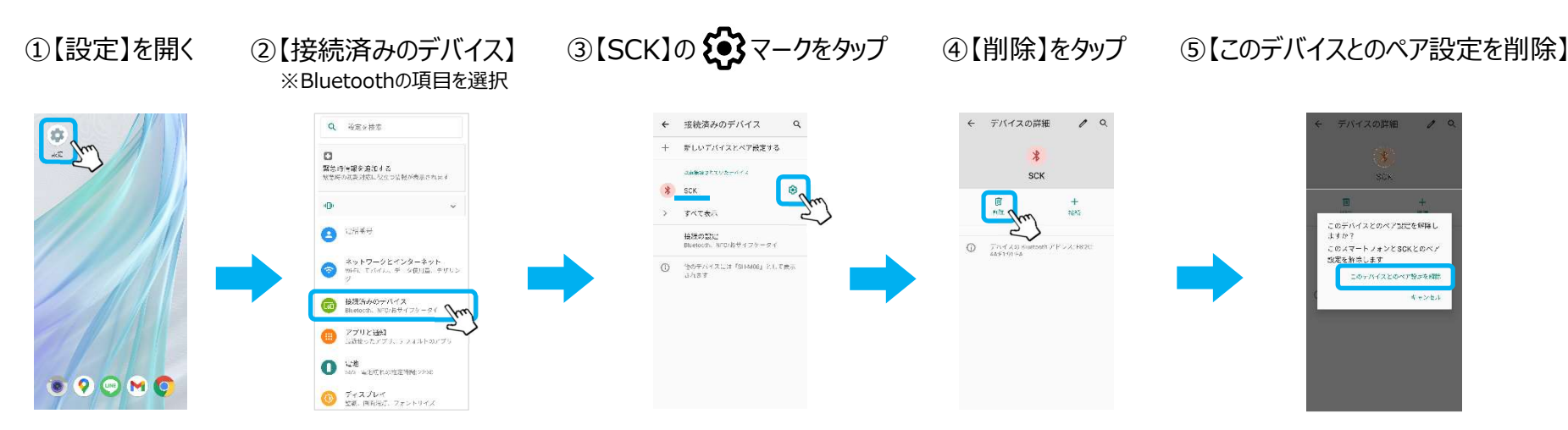